# Manual da Pré-matrícula

## **Datas Importantes**

Período de Matrícula

08/11/16 a 18/11/16

Obs.: realizando a matrícula neste prazo, o candidato terá 50% de desconto no valor bruto do curso na 1ª parcela (com exceção do Direito)

Início das Aulas

06/02/17

## Calendário Escolar 2017/1

| Janeiro                   |                           |                           |                                   | )                              |                                 |                                        |                                                                                                    |
|---------------------------|---------------------------|---------------------------|-----------------------------------|--------------------------------|---------------------------------|----------------------------------------|----------------------------------------------------------------------------------------------------|
| D                         | S                         | Т                         | Q                                 | Q                              | S                               | S                                      |                                                                                                    |
| 1                         | 2                         | 3                         | 4                                 | 5                              | 6                               | 7                                      | 25 a 31 - Estudos Autonômos - Não haverá aula                                                                                                    |
| 8                         | 9                         | 10                        | 11                                | 12                             | 13                              | 14                                     | 20 - Prazo Final para os alunos solicitarem dispensa de disciplinas                                                                                                    |
| 15                        | 16                        | 17                        | 18                                | 19                             | 20                              | 21                                     |                                                                                                    |
| 22                        | 23                        | 24                        | 25                                | 26                             | 27                              | 28                                     |                                                                                                    |
| 29                        | 30                        | 31                        |                                   |                                |                                 |                                        |                                                                                                    |
|                           |                           |                           |                                   |                                |                                 |                                        |                                                                                                    |
|                           |                           |                           |                                   |                                |                                 |                                        |                                                                                                    |
|                           |                           | Fe                        | verei                             | ro                             |                                 |                                        |                                                                                                    |
| D                         | S                         | Fev<br>T                  | verei<br>Q                        | ro<br>Q                        | S                               | S                                      |                                                                                                    |
| D                         | S                         | Fev<br>T                  | verei<br>Q<br>1                   | ro<br>Q<br>2                   | <b>S</b><br>3                   | <b>S</b><br>4                          | 1- Início do Semestre                                                                                                    |
| <b>D</b>                  | <b>S</b>                  | Fev<br>T<br>7             | verei<br>Q<br>1<br>8              | <b>Q</b><br>2<br>9             | <b>s</b><br>3<br>10             | <b>S</b><br>4<br>11                    | 1- Início do Semestre<br>18 - Prazo final para os professores fazerem upload dos contratos pedagógicos em suas pasta                                                                                                    |
| <b>D</b><br>5<br>12       | <b>S</b><br>6<br>13       | Fev<br>T<br>7<br>14       | verei<br>Q<br>1<br>8<br>15        | <b>Q</b><br>2<br>9<br>16       | <b>s</b><br>3<br>10<br>17       | <b>S</b><br>4<br>11<br>18              | 1- Início do Semestre<br>18 - Prazo final para os professores fazerem upload dos contratos pedagógicos em suas pasta<br>17 - Prazo Final para alunos solicitarem Alteração de Grade / Transferência de Curso-Turno                                   |
| <b>D</b><br>5<br>12<br>19 | <b>S</b><br>6<br>13<br>20 | Fev<br>T<br>7<br>14<br>21 | vereii<br>Q<br>1<br>8<br>15<br>22 | <b>Q</b><br>2<br>9<br>16<br>23 | <b>s</b><br>3<br>10<br>17<br>24 | <b>S</b><br>4<br>11<br>18<br><b>25</b> | 1- Início do Semestre<br>18 - Prazo final para os professores fazerem upload dos contratos pedagógicos em suas pasta<br>17 - Prazo Final para alunos solicitarem Alteração de Grade / Transferência de Curso-Turno<br>25 - Recesso - Não haverá aula |

|    | Março |    |    |    |    |    |
|----|-------|----|----|----|----|----|
| D  | S     | Т  | Q  | Q  | S  | S  |
|    |       |    | 1  | 2  | 3  | 4  |
| 5  | 6     | 7  | 8  | 9  | 10 | 11 |
| 12 | 13    | 14 | 15 | 16 | 17 | 18 |
| 19 | 20    | 21 | 22 | 23 | 24 | 25 |
| 26 | 27    | 28 | 29 | 30 | 31 |    |

| Abril |    |    |      |    |    |                                                                                        | 5 - Professores fecham os Diários de Março                        |
|-------|----|----|------|----|----|----------------------------------------------------------------------------------------|-------------------------------------------------------------------|
| D     | S  | т  | QQSS |    | S  | 8 - Reposição de 1 dia de aula para professores que ministram aulas nas quintas-feiras |                                                                   |
|       |    |    |      |    |    | 1                                                                                      | 13 - Quinta-feira Santa - Não haverá aula                         |
| 2     | 3  | 4  | 5    | 6  | 7  | 8                                                                                      | 14 - Sexta-feira da Paixão - Não haverá aula                      |
| 9     | 10 | 11 | 12   | 13 | 14 | 15                                                                                     | 15 - Recesso - Não haverá aula                                    |
| 16    | 17 | 18 | 19   | 20 | 21 | 22                                                                                     | 21 - Feriado - Não haverá aula                                    |
| 23    | 24 | 25 | 26   | 27 | 28 | 29                                                                                     | 22 - Recesso - Não haverá aula                                    |
| 30    |    |    |      |    |    |                                                                                        | 24 a 28 - Semana Interdisciplinar somente para o curso de Direito |

| Maio |    |    |    |    |    |   |   |
|------|----|----|----|----|----|---|---|
| D    | S  | т  | Q  | Q  | S  | S |   |
|      | 1  | 2  | 3  | 4  | 5  | 6 |   |
| 7    | 8  | 9  | 10 | 11 | 12 | 1 | 3 |
| 14   | 15 | 16 | 17 | 18 | 19 | 2 | 0 |
| 21   | 22 | 23 | 24 | 25 | 26 | 2 | 7 |
| 28   | 29 | 30 | 31 |    |    |   |   |

| Junho |    |    |    |    |    |    |                                                                                   |
|-------|----|----|----|----|----|----|-----------------------------------------------------------------------------------|
| D     | S  | т  | Q  | Q  | S  | S  | 1 - Prazo Final para alunos solicitarem prova substitutiva                        |
|       |    |    |    | 1  | 2  | 3  | 2 a 8 - Provas Substitutivas                                                      |
| 4     | 5  | 6  | 7  | 8  | 9  | 10 | 5 - Professores fecham os Diários de Maio                                         |
| 11    | 12 | 13 | 14 | 15 | 16 | 17 | 15 - Feriado - Não haverá aula                                                    |
| 18    | 19 | 20 | 21 | 22 | 23 | 24 | 16 - Recesso - Não haverá aula                                                    |
| 25    | 26 | 27 | 28 | 29 | 30 |    | 17 - Recesso - Não haverá aula                                                    |
|       |    |    |    |    |    |    | 23 - Prazo Final para os professores inserirem no sistema todas as notas e faltas |
|       |    |    |    |    |    |    | 30 - Término do Semestre                                                          |

## Informações Importantes

#### Antes de iniciar o processo de Pré-matrícula:

Ingresso através do Vestibular: verifique se você foi aprovado.

Ingresso através do ENEM: deverá portar o boletim de desempenho (não poderá ter zerado a redação). Faça a sua inscrição antes de iniciar o processo de pré-matrícula.

Ingresso como Portador de Diploma: deverá portar diploma de graduação e o curso realizado deverá ser afim do curso pretendido. Faça a sua inscrição antes de iniciar o processo de pré-matrícula.

Ingresso através do Prouni: você deverá já ter sido contemplado com a bolsa. Faça a sua inscrição antes de iniciar o processo de pré-matrícula.

Você precisa saber...

#### Quais documentos o candidato deve ter em mãos

RG, CPF, Histórico Escolar, Título de Eleitor e Certificado de Reservista (se for o caso).

#### Quais documentos do responsável financeiro deve ter em mãos

RG e CPF.

## Informações Importantes

Documentos que deverão ser enviados para a Instituição

#### Do candidato:

- Certidão de Nascimento ou Casamento/Averbação de Divórcio (02 cópias);
- Documento de identidade RG frente e verso (02 cópias) Não é válido CNH;
- CPF do Titular (O 2 cópias);
- Comprovante de residência (02 cópias);
- 01 foto 3 x 4;
- Título de Eleitor frente e verso (O2 cópias); \*Maiores de 18 anos

- Certidão de Quitação Eleitoral [prova de estar em dia com as obrigações eleitorais] (O2 cópias); \*Maiores de 18 anos

Comprovante de Obrigação Militar frente e verso com digital (O2 cópias); \*
Sexo Masculino maior de 18 anos

- Comprovante de vínculo (em caso de Bolsa Empresa) - (02 cópias);

- Histórico Escolar e Certificado de Conclusão do Ensino Médio (O2 cópias Autenticadas em cartório);

\* Se documento for de Escola ou Curso Técnico deve trazer também Diploma (02 cópias Autenticadas em cartório)

#### Do responsável financeiro:

- Documento de identidade RG frente e verso (02 cópias) - Não é válido CNH;

- CPF do Titular (O 2 cópias);

\* Toda cópia deve estar legível e sem cortes (inclusive de carimbos e assinaturas)

\* O documento digitalizado deve estar legível e sem cortes (inclusive de carimbos e assinaturas)

#### Informações Importantes

Para as formas de Ingresso abaixo o candidato deve entregar além dos documentos listados na página anterior:

Portador de Diploma e Bi-titulação: Diploma de Graduação original; [Terá direito ao beneficio da bolsa com a Declaração/Certificado de Conclusão, mas como forma de ingresso é obrigatório apresentação do Diploma].

Enem: Boletim de desempenho do ENEM (não poderá ter zerado a redação).

PROUNI (candidato já contemplado com a Bolsa): Boletim de desempenho do ENEM (não poderá ter zerado a redação).

#### Escolas e empresas parceiras

Antes de iniciar a sua pré-matrícula verifique, no próprio site, quais escolas e empresas são parceiras da Instituição. Essa verificação será importante para dar procedência nas etapas da sua solicitação de Matrícula.

#### Programa de benefícios

Verifique as ofertas no site e veja qual mais se adequa a seu perfil.

Para realizar a Pré-matrícula com mais facilidade, siga os passos abaixo:

1º Passo - Clique no ícone Ingresso Graduação/MBA

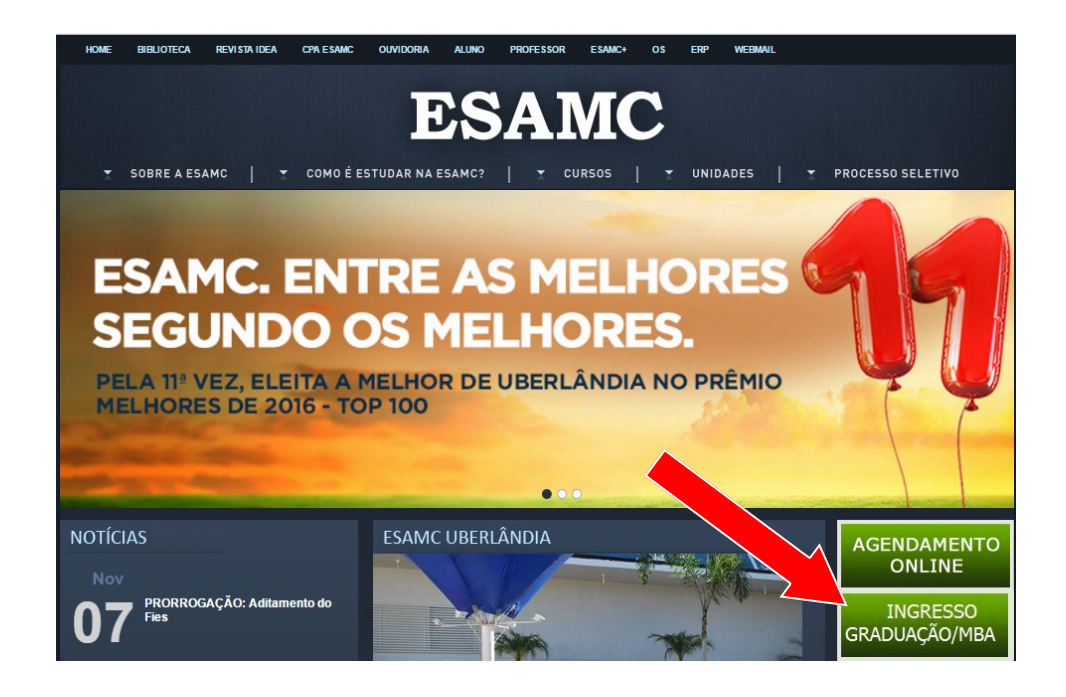

#### 2º Passo - Clique na imagem Pré-matrícula

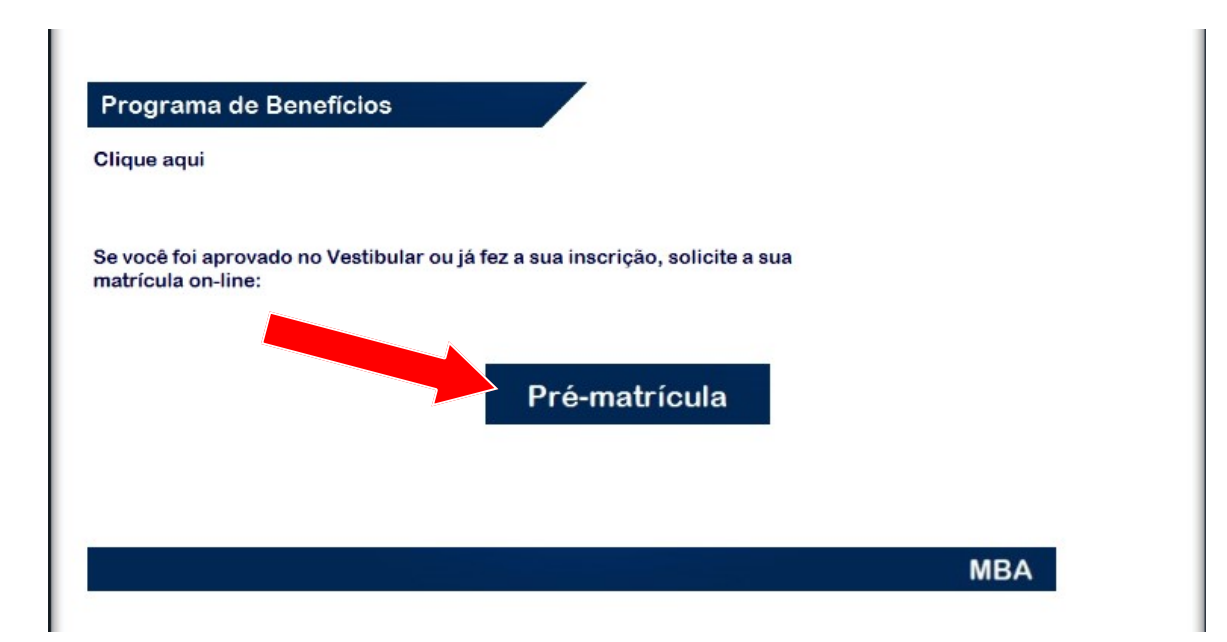

3º Passo - Pronto! Você já pode iniciar a sua Pré-matrícula

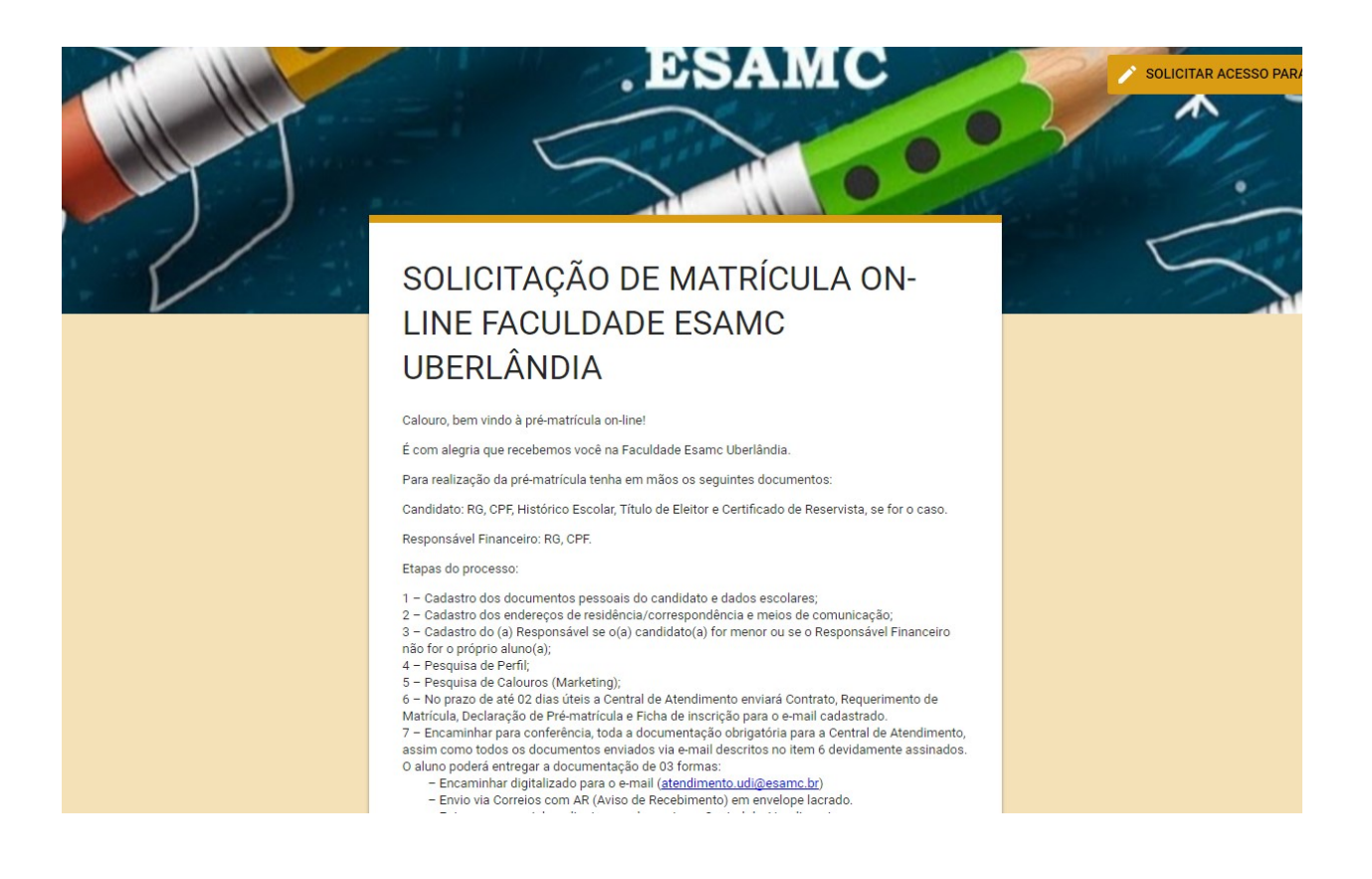

4º Passo - No prazo de 2 dias úteis, a Central de Atendimento enviará Contrato, Requerimento de Matrícula, Declaração de Pré-matrícula, Ficha de Inscrição e um documento com código de acesso (RA - Registro Acadêmico) e senha para o e-mail cadastrado.

|               | ES                                       | AMC                                    |  |
|---------------|------------------------------------------|----------------------------------------|--|
|               |                                          |                                        |  |
|               | RA:<br>SENHA:                            | XXXXXX<br>XXXX                         |  |
| Obs:<br>não p | A senha é pessoal<br>oodendo ser alterad | e definitiva.<br>la ao longo do curso. |  |

5º Passo - Envie, em até 2 dias úteis, toda a documentação obrigatória (descrita no início do manual e disponível no site) e os documentos do 5º passo devidamente assinados. Poderão ser entregues de O3 formas:

- Encaminhar digitalizada para o e-mail atendimento.udi@esamc.br

- Envio via Correios com o AR (Aviso de Recebimento) em envelope lacrado (Avenida Vasconcelos Costa nº 270 - Bairro: Martins - Uberlândia-MG -CEP:38400-448 - Destinatário: Central de Atendimento).

- Entrega presencial de envelope lacrado na Central de Atendimento, de segunda a sexta-feira das 10 às 19 horas.

O Histórico Escolar e o Certificado de Conclusão do Ensino Médio devem ser autenticados em cartório e entregues junto com os documentos enviados para seu email, via correio com AR ou pessoalmente na Central de Atendimento ao Aluno.

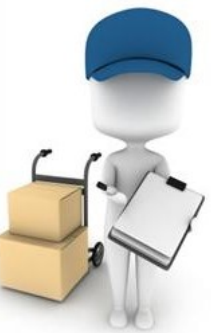

6º Passo - Após o recebimento, pela Instituição, dos documentos assinados e das cópias dos seus documentos pessoais, em até 2 dias úteis será enviado o boleto para o seu e-mail e também ficará disponível para ser retirado no Portal do Aluno, o mesmo deve ser pago até a data de vencimento. Os boletos posteriores serão pagos de acordo com a escolha da Data de Vencimento. <u>Fique atento!</u>

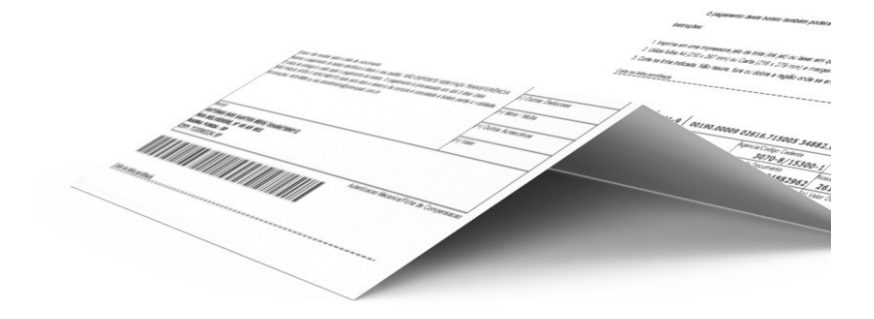

Para acessá-lo, entre no site www.esamcuberlandia.com.br e clique no ícone Aluno:

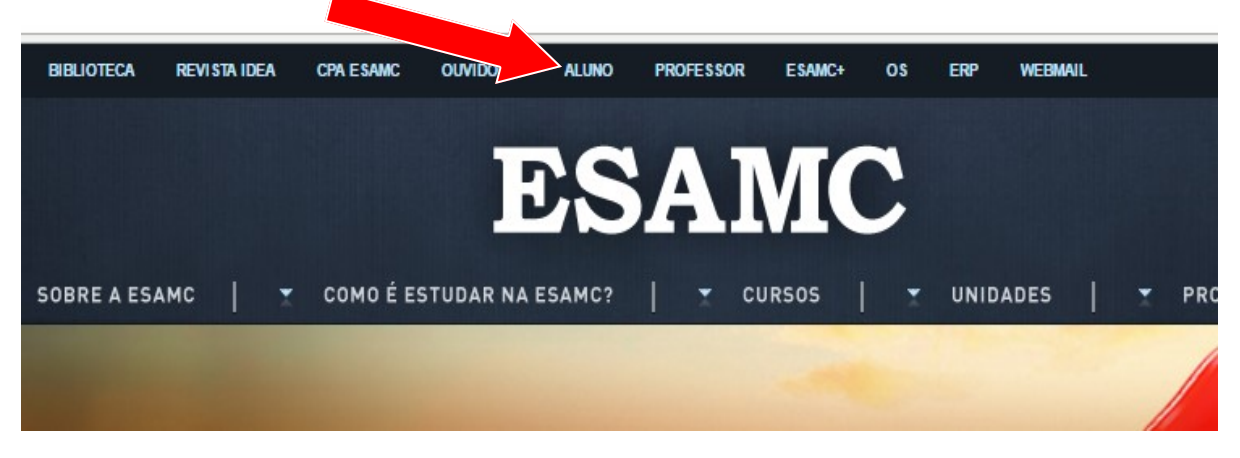

#### Clique na imagem "Portal do Aluno":

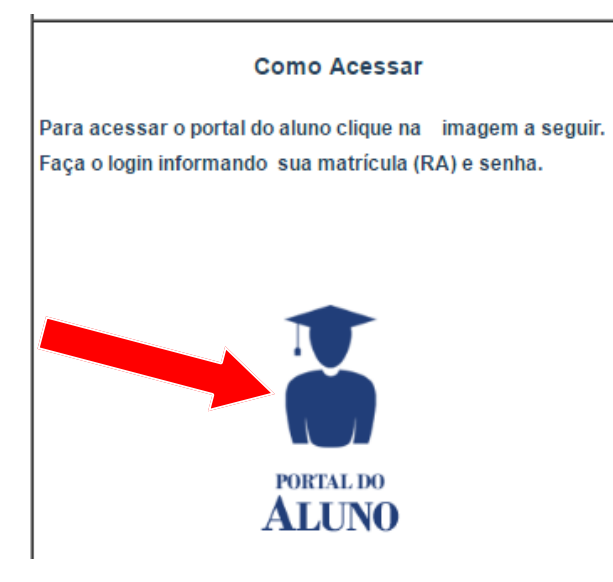

#### Como Acessar

Para acessar a plataforma Blackboard clique na imagem a seguir. Atenção: No campo "Nome de usuário:" Informe 34\_RA. Exemplo: 34\_1234567 e no campo "Senha:" a mesma senha para acesso ao portal do aluno"

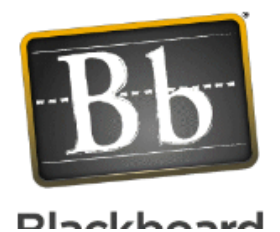

Coloque a matrícula e a senha que lhe enviamos por e-mail:

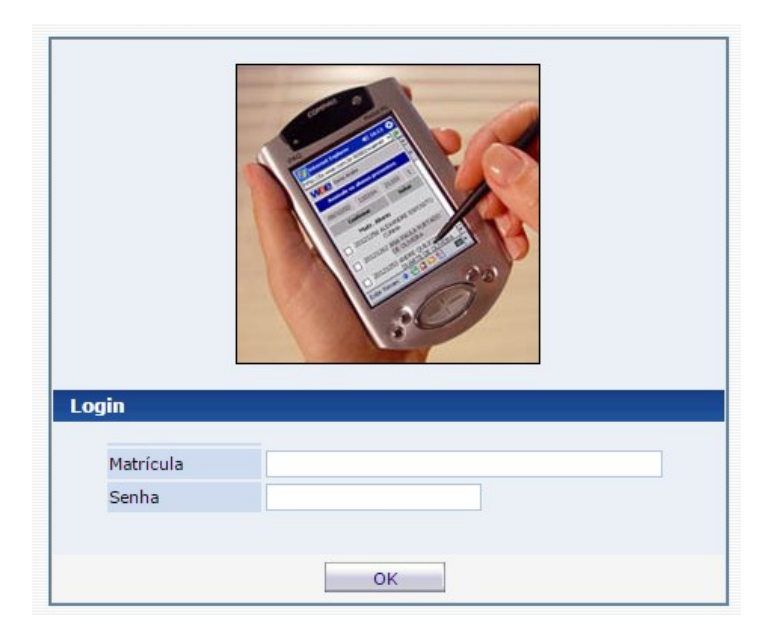

#### Clique em Financeiro:

| Wae Aluno ret                                                  |                            |  |  |  |  |  |  |  |
|----------------------------------------------------------------|----------------------------|--|--|--|--|--|--|--|
| Acadêmico Financeiro Protocolo Aval. Inst. Informes Biblioteca |                            |  |  |  |  |  |  |  |
| Bem-vindo, MONIQUE                                             | PASSOS SANTOS              |  |  |  |  |  |  |  |
| Recentes: > Avisos                                             |                            |  |  |  |  |  |  |  |
| Informes                                                       | Avisos                     |  |  |  |  |  |  |  |
| Comunicados                                                    |                            |  |  |  |  |  |  |  |
| Circulares                                                     | Avisos                     |  |  |  |  |  |  |  |
|                                                                | C Estária Escarbaria Cirl  |  |  |  |  |  |  |  |
| 🐺 Mural                                                        | Estagio - Engennaria Civil |  |  |  |  |  |  |  |

#### Clique em Boleto On-line:

| Mac Aluno@Net              |         |          |            |            |  |  |
|----------------------------|---------|----------|------------|------------|--|--|
| •                          | 4       |          |            | <b>N</b>   |  |  |
| Bem-vindo, MONIQ           | UE PASS | OS SANTO | s Informes | Biblioteca |  |  |
| Einanceiro                 |         |          |            |            |  |  |
| \$\$ Extrato<br>Financeiro |         |          | į          |            |  |  |
| \$\$ Boleto On Line        |         |          |            |            |  |  |

#### Clique em 2ª Via:

|   | de boleto  |            |                          |      |            |            |       |  |
|---|------------|------------|--------------------------|------|------------|------------|-------|--|
| r | Vencimento | Pagamento  | Таха                     | Ano  | Situação   |            | Staur |  |
|   | 10/11/2016 | 11         | MENSALIDADE ENGENHARIA I | 2016 | ۲          | 🔷 2ª Via 🤞 |       |  |
|   | 10/10/2016 | 10/10/2016 | MENSALIDADE ENGENHARIA I | 2016 | 0          |            |       |  |
|   | 10/09/2016 | 12/09/2016 | MENSALIDADE ENGENHARIA I | 2016 | $\bigcirc$ |            |       |  |
|   | 10/08/2016 | 05/08/2016 | MENSALIDADE ENGENHARIA I | 2016 | $\bigcirc$ |            |       |  |
|   | 10/07/2016 | 07/07/2016 | MENSALIDADE ENGENHARIA I | 2016 | $\bigcirc$ |            |       |  |

<u>Se o boleto não aparecer imediatamente, verifique o bloqueador de Pop-Up.</u>

7º Passo - Acesse o Manual do Aluno, Regimento Interno e o Calendário Escolar (também no Portal do Aluno):

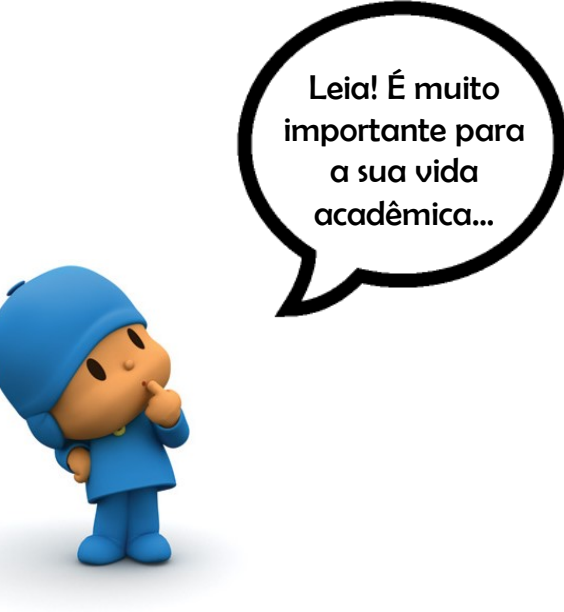

#### Clique em Informes e depois em Avisos:

| WZE Alune                                                      | o@Net                      |  |  |  |  |  |  |
|----------------------------------------------------------------|----------------------------|--|--|--|--|--|--|
| Acadêmico Financeiro Protocolo Aval. Inst. Informes Biblioteca |                            |  |  |  |  |  |  |
| Bem-vindo, MONIQUE                                             | PASSOS SANTOS              |  |  |  |  |  |  |
| Recentes: > Avisos                                             |                            |  |  |  |  |  |  |
| Informes                                                       | Avisos                     |  |  |  |  |  |  |
| Comunicados                                                    |                            |  |  |  |  |  |  |
| Circulares                                                     | Avisos                     |  |  |  |  |  |  |
| 💭 Mural                                                        | Estágio - Engenharia Civil |  |  |  |  |  |  |
| Avisos                                                         | Regimento Interno          |  |  |  |  |  |  |
|                                                                | 🖂 Manual do Aluno          |  |  |  |  |  |  |
|                                                                | Calendário 2016/2          |  |  |  |  |  |  |

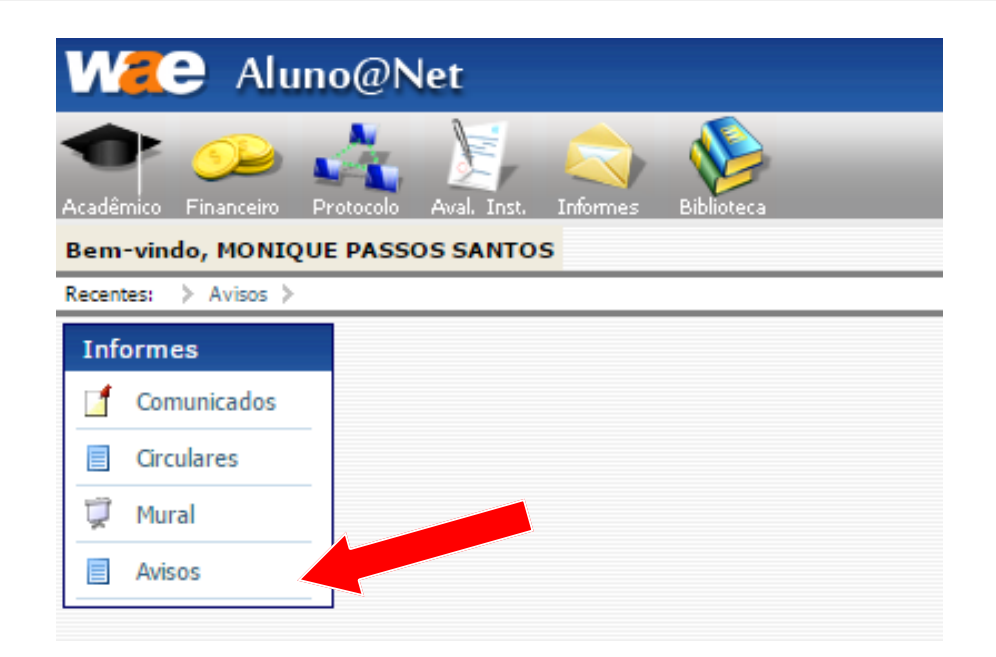

Agora é só clicar no arquivo desejado:

| WZC Alund                | MZC Aluno@Net                                                  |  |  |  |  |  |
|--------------------------|----------------------------------------------------------------|--|--|--|--|--|
| Acadêmico Financeiro Pro | Acadêmico Financeiro Protocolo Aval. Inst. Informes Biblioteca |  |  |  |  |  |
| Bem-vindo, MONIQUE       | PASSOS SANTOS                                                  |  |  |  |  |  |
| Recentes: > > Avisos     |                                                                |  |  |  |  |  |
| Informes                 | Avisos                                                         |  |  |  |  |  |
| [ Comunicados            |                                                                |  |  |  |  |  |
| Circulares               | Avisos                                                         |  |  |  |  |  |
| 🗊 Mural                  | 🙈 Estágio - Engenharia Civil                                   |  |  |  |  |  |
|                          | Carl Vagas                                                     |  |  |  |  |  |
| Avisos                   | Regimento Interno                                              |  |  |  |  |  |
|                          | Manual do Aluno                                                |  |  |  |  |  |
|                          | Calendário 2016/2                                              |  |  |  |  |  |
|                          |                                                                |  |  |  |  |  |
|                          |                                                                |  |  |  |  |  |
|                          |                                                                |  |  |  |  |  |

Caso não haja pendência de documentação e após a baixa bancária, a sua matrícula estará efetivada. Seja bem vindo!